# How to Install QT Open Source

- 1) Download the software from <u>here</u>.
- 2) Run the downloaded installer

Г

|                                                                                                    | ×           |
|----------------------------------------------------------------------------------------------------|-------------|
| Qt Setup                                                                                                    |             |
| Welcome to the Qt online installer                                                                                                    |             |
| This installer provides you with the option to download either an open source or commercial version of Qt.<br>Please log in with your Qt Account credentials. |             |
| If you do not have a Qt Account yet, you can create one free of charge in the next step.                                                                      |             |
| The Qt Account will give you access to Qt downloads, exclusive services, bug reports,<br>code review, and forums & wiki.                                      |             |
|                                                                                                    |             |
|                                                                                                    |             |
|                                                                                                    |             |
|                                                                                                    |             |
|                                                                                                    |             |
|                                                                                                    |             |
|                                                                                                    |             |
|                                                                                                    |             |
|                                                                                                    |             |
| Settings                                                                                                    | Next Cancel |

3) You will need to create a Qt account to install and verify your email

|                  |                                                                                                    | $\times$ |
|------------------|----------------------------------------------------------------------------------------------------|----------|
| ← 0              | 2t Setup                                                                                                    |          |
| Qt Ac            | count – Your unified login to everything Qt                                                                                                    |          |
|                  | Please log in to Qt Account                                                                                                    |          |
| Login            | Email                                                                                                    |          |
|                  | Password                                                                                                    |          |
|                  | Forgot password?                                                                                                    |          |
| Sign-u           | Need a Qt Account?<br>Jonmicrotest@outlook.com                                                                                                    |          |
|                  | •••••                                                                                                    |          |
|                  | ✓ I accept the <u>service terms</u> .                                                                                                    |          |
| You në<br>inform | eed to verify your Qt account email address before proceeding to the next step. Please check you email or visit <u>Qt Account</u> for further<br>ation. |          |
| Settings         | s Next Cancel                                                                                                    |          |

4) READ and agree to the license agreement

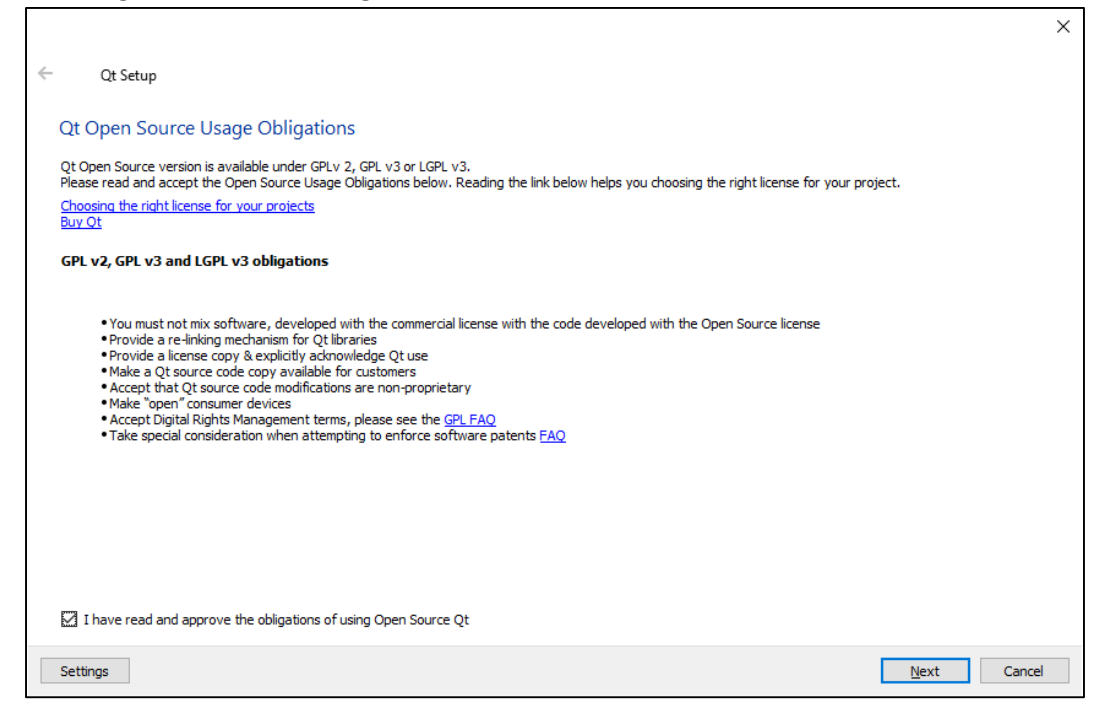

- 5) Click next
- 6) Agree or Disagree to the User Experience

|                                                                                                    | ×        |
|----------------------------------------------------------------------------------------------------|----------|
| ← Qt Setup                                                                                                    |          |
| Contribute to Ob Constant Have Empirison Development                                                                                                    |          |
| Contribute to Qt Creator User Experience Development                                                                                                    |          |
|                                                                                                    |          |
| Help us improve Qt Creator user experience by allowing automatic tracking of pseudonymous usage data. The data will be used to improve Qt Createxperience and the tracking can be disabled at any time. | tor user |
| Read the Qt Company data collection privacy statement.                                                                                                    |          |
|                                                                                                    |          |
|                                                                                                    |          |
| Theip us make QC Creator even better by enabling sending pseudonymous usage statistic     Disable sending pseudonymous usage statistic                                                                  |          |
|                                                                                                    |          |
|                                                                                                    |          |
|                                                                                                    |          |
|                                                                                                    |          |
|                                                                                                    |          |
|                                                                                                    |          |
|                                                                                                    |          |
| Next                                                                                                    | Cancel   |

## 7) Choose install location

|                                                          | ×      |
|----------------------------------------------------------|--------|
| ← Qt Setup                                               |        |
| Installation Folder                                      |        |
| Please specify the directory where Qt will be installed. |        |
| C:/Ó4                                                    | Browse |
|                                                          |        |
|                                                          |        |
|                                                          |        |
|                                                          |        |
|                                                          |        |
|                                                          |        |
|                                                          |        |
|                                                          |        |
|                                                          |        |
|                                                          |        |
|                                                          |        |
|                                                          |        |
| Associate common file types with Qt Creator.             |        |
| <u>N</u> ext                                             | Cancel |

8) Install the MSCV 2017 Kits, you will need Visual Studio 2017 or 2019 installed

| ÷ | Qt Setup                                                              |                                                                                                    |                                                                                                    |              |   | ×                                                                                                    |
|---|-----------------------------------------------------------------------|----------------------------------------------------------------------------------------------------|----------------------------------------------------------------------------------------------------|--------------|---|----------------------------------------------------------------------------------------------------|
|   | Select Components                                                     |                                                                                                    |                                                                                                    |              |   |                                                                                                    |
|   | Please select the components y                                        | ou want to install.                                                                                                    |                                                                                                    |              |   |                                                                                                    |
|   |                                                                       | Def <u>a</u> ult                                                                                                    | Select All                                                                                                    | Deselect All |   |                                                                                                    |
|   | Select Package Categories Archive I.TS Catest releases Preview Filter | ✓ Qt     ✓ Qt     ✓ Qt     ✓ Qt     ✓ Qt 5.14.1     ✓ WebAsse     ✓ MSVC 20     ✓ MSVC 20     ✓ MSVC 20     ✓ MSVC 20     ✓ MINGW 7     ✓ UWP x64     ✓ UWP x64     ✓ UWP x64     ✓ UWP x64     ✓ UWP x64     ✓ UWP x64     ✓ UWP x64     ✓ Qure x64     ✓ Qure | embly<br>15 64-bit<br>17 32-bit<br>17 64-bit<br>3.0 32-bit<br>7.3.0 64-bit<br>W7 (MSVC 2015)<br>(MSVC 2015)<br>W7 (MSVC 2017)<br>(MSVC 2017)<br>(MSVC 2017)<br>(MSVC 2017)<br>5<br>3D (Technology Preview)<br>/isualization<br>Animation (Technology Preview) | review)      | < | Qt 5.14.1 Prebuilt Components for MSVC 2017 32-bit<br>This component will occupy approximately 515.73 MB<br>on your hard disk drive. |
|   |                                                                       |                                                                                                    |                                                                                                    |              |   | <u>N</u> ext Cancel                                                                                                    |

## 9) Agree to the terms

|   |                                                                                                    | × |
|---|----------------------------------------------------------------------------------------------------|---|
| ← | Qt Setup                                                                                                    |   |
|   | License Agreement                                                                                                    |   |
|   | Please read the following license agreements. You must accept the terms contained in these agreements before continuing with the installation.                                                                                                    |   |
|   | Qt Installer LGPL License Agreement                                                                                                    |   |
|   | Python Software Foundation License Version 2<br>MICROSOFT SOFTWARE LICENSE TERMS MICROSOFT WINDOWS SOFTWARE DEVELOPMENT KIT (SDK) FOR WINDOWS 10                                                                                                    |   |
|   | GENERAL                                                                                                    | ^ |
|   | Qt is available under a commercial license with various pricing models and packages that meet a variety of needs. Commercial Qt license keeps your code proprietary where only you can control and monetize on your end product's development, user experience and distribution. You also get great perks like additional functionality, productivity enhancing tools, world-class support and a close strategic relationship with The Qt Company to make sure your product and development goals are met. Qt has been created under the belief of open development and providing freedom and choice to developers. To support that, The Qt Company also licenses Qt under open source licenses, where most of the functionality is available under LGPU/3. It should be noted that the tools as well as some add-on components are available only under GPU/3. To the true meaning of open development and uphold the spirit of free software, it is imperative that the rules and regulations of open source licenses are followed. If you use Qt under open-source licenses, where most of the components that are available under different open-source licenses. Please refer to the documentation for more details on 3rd party licenses used in Qt. |   |
|   | GPLv3 and LGPLv3                                                                                                    | ~ |
|   | I have read and agree to the terms contained in the license agreements.                                                                                                    |   |
|   | $\bigcirc$ I do not accept the terms and conditions of the above license agreements.                                                                                                    |   |
|   | Next Cancel                                                                                                    |   |

#### 10) Name or Pick the folder for the start menu

| Ot Setup                                                                       |                                                          |
|--------------------------------------------------------------------------------|----------------------------------------------------------|
| di setap                                                                       |                                                          |
| Start Menu shortcuts                                                           |                                                          |
| Start Mena Shorteats                                                           |                                                          |
| Select the Start Menu in which you would like to create the program's shortcut | ts. You can also enter a name to create a new directory. |
| Qtl                                                                            |                                                          |
| Accessibility                                                                  |                                                          |
| Accessories                                                                    |                                                          |
| Administrative Tools                                                           |                                                          |
| Maintenance                                                                    |                                                          |
| Microsoft Corporation                                                          |                                                          |
| Oracle VM VirtualBox Guest Additions                                           |                                                          |
| Python 2.7                                                                     |                                                          |
| Startup                                                                        |                                                          |
| System Tools                                                                   |                                                          |
| Windows PowerShell                                                             |                                                          |
|                                                                                |                                                          |
|                                                                                |                                                          |
|                                                                                |                                                          |
|                                                                                |                                                          |
|                                                                                |                                                          |
|                                                                                |                                                          |
|                                                                                |                                                          |
|                                                                                |                                                          |
|                                                                                |                                                          |
|                                                                                |                                                          |
|                                                                                |                                                          |
|                                                                                | <u>N</u> ext Cancel                                      |

11) Click install and say yes to the prompts

|                                                                                                    | ×  |
|----------------------------------------------------------------------------------------------------|----|
| ← Qt Setup                                                                                               |    |
| Ready to Install                                                                                         |    |
| Setup is now ready to begin installing Qt on your computer. Installation will use 2.23 GB of disk space. |    |
|                                                                                                    |    |
|                                                                                                    |    |
|                                                                                                    |    |
|                                                                                                    |    |
|                                                                                                    |    |
|                                                                                                    |    |
|                                                                                                    |    |
|                                                                                                    |    |
|                                                                                                    |    |
|                                                                                                    |    |
| <u>I</u> nstall Cance                                                                                    | al |
|                                                                                                    |    |

### 12) Click finish to close the installer

| Qt Setup                            |        |
|-------------------------------------|--------|
| Completing the Qt Wizard            |        |
| Click Finish to exit the Qt Wizard. |        |
|                                     |        |
|                                     |        |
|                                     |        |
|                                     |        |
|                                     |        |
|                                     |        |
|                                     |        |
|                                     | Einist |